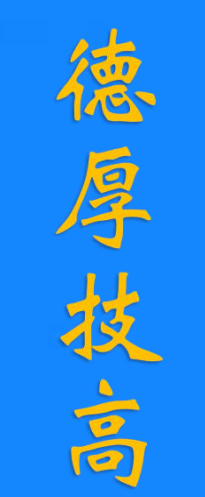

分实

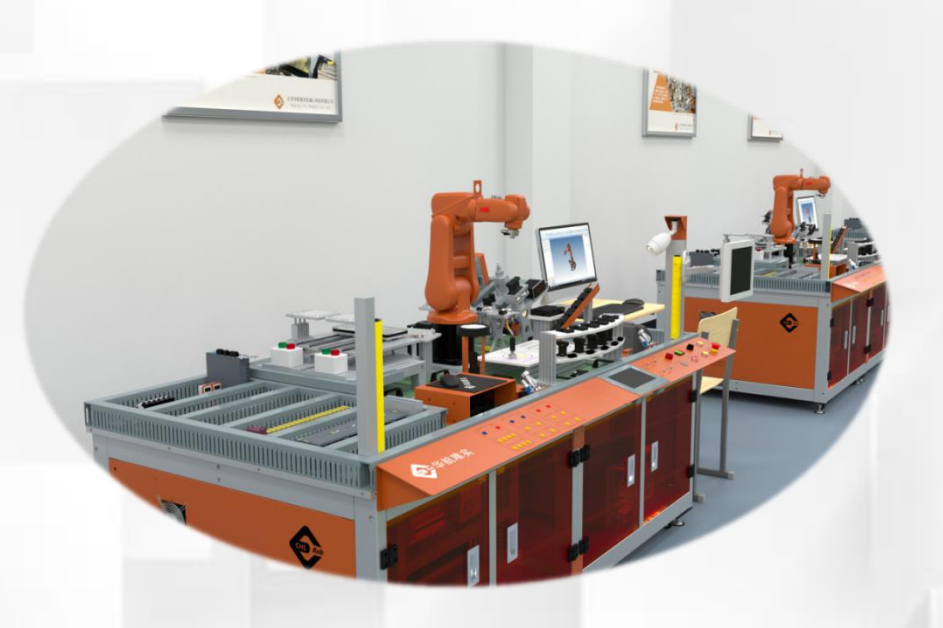

## 工件坐标系标定

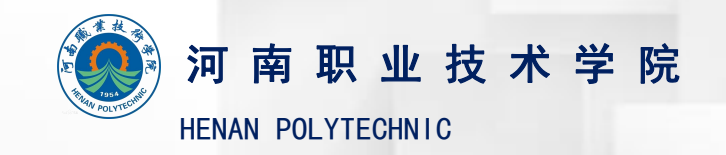

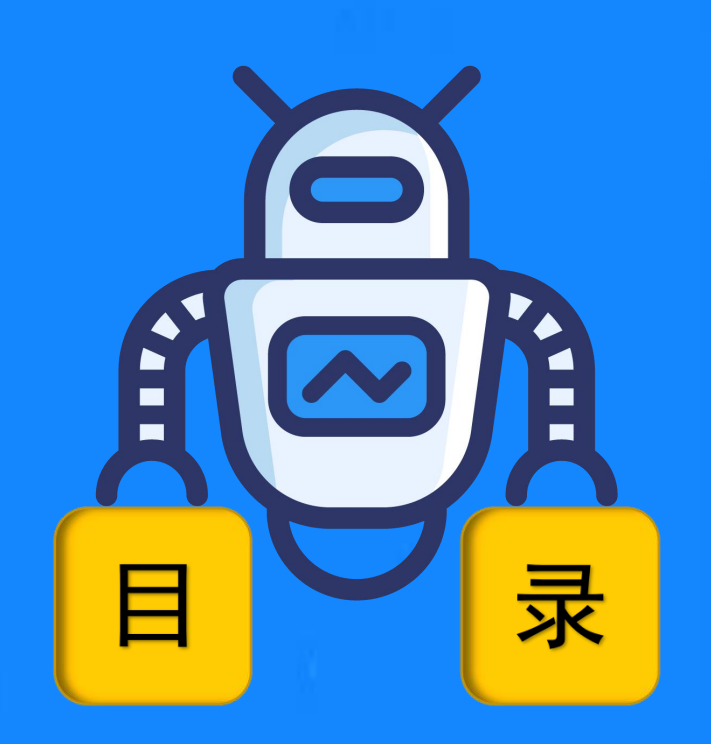

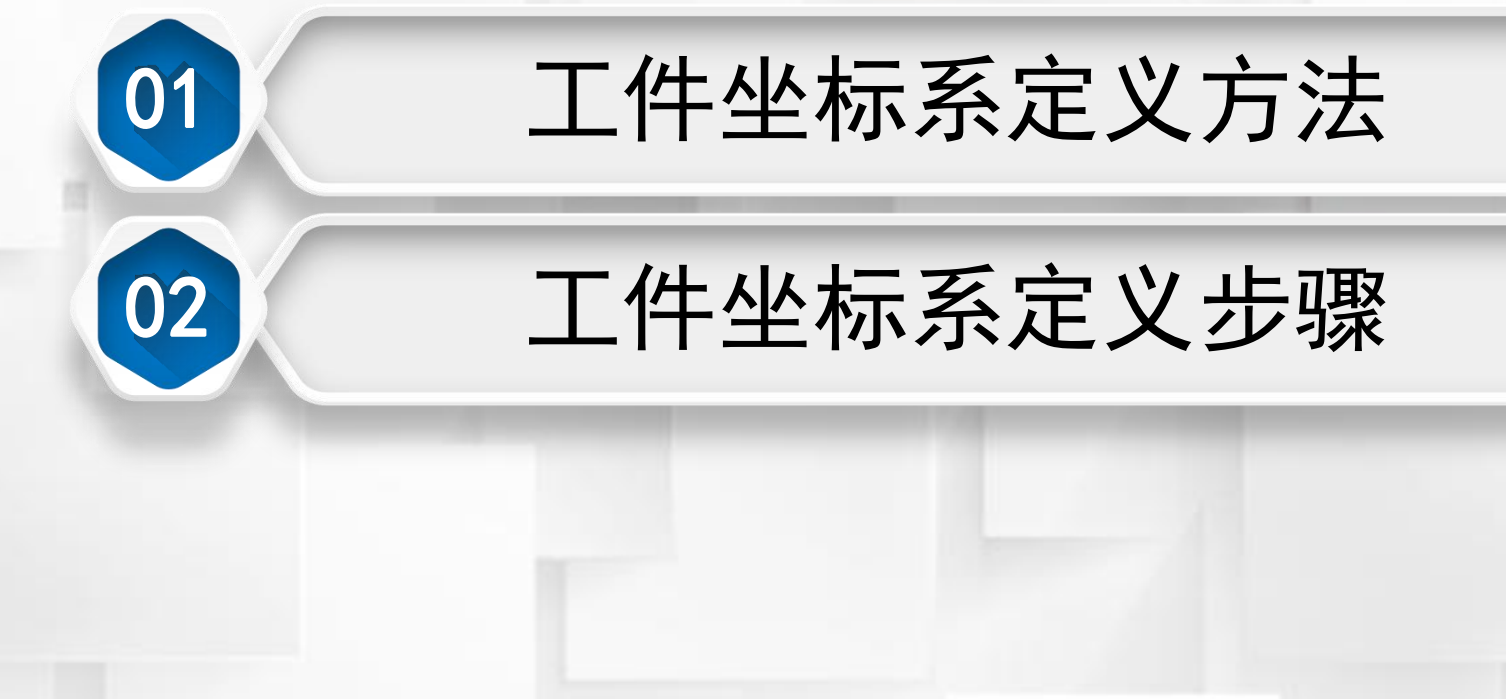

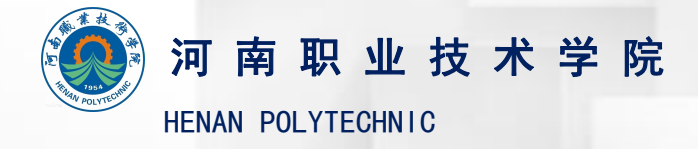

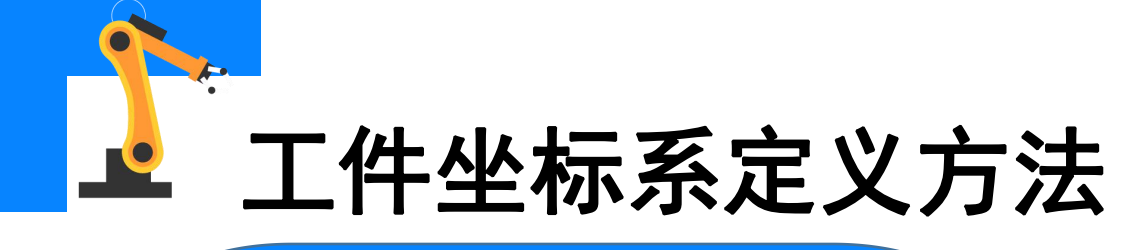

三点法设定方法如下:

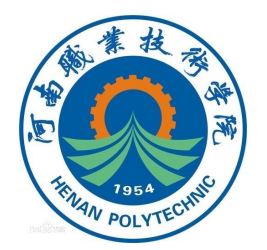

(1)手动操纵机器人,使用完成定义的工具坐标系和对应工具,在工件 表面或边缘角的位置找到一点X1,即目标坐标系X轴上一点,为了便于坐标系 的标定,往往将其示教为坐标系的原点; (2)手动操纵机器人,沿着工件表面或边缘找到一点X2,即目标坐标系 X轴正向上的一点,X1、X2确定工件坐标系的X轴的正方向,X1和X2距离越 远,定义的坐标系轴向越精准; (3)手动操纵机器人,在XY平面上并且Y值为正的方向找到一点Y1,确

定坐标系的Y轴的正方向。

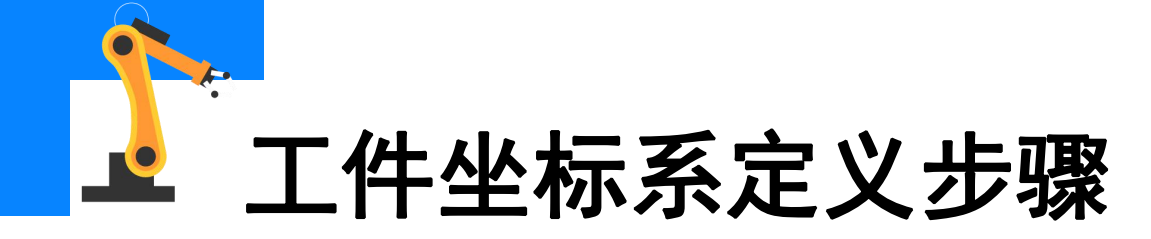

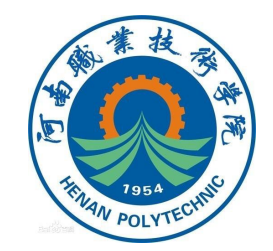

## 下面采用三点法,使用 涂胶工具,以定义下图所示 目标工件坐标系为例,讲解 定义工件坐标系的方法。

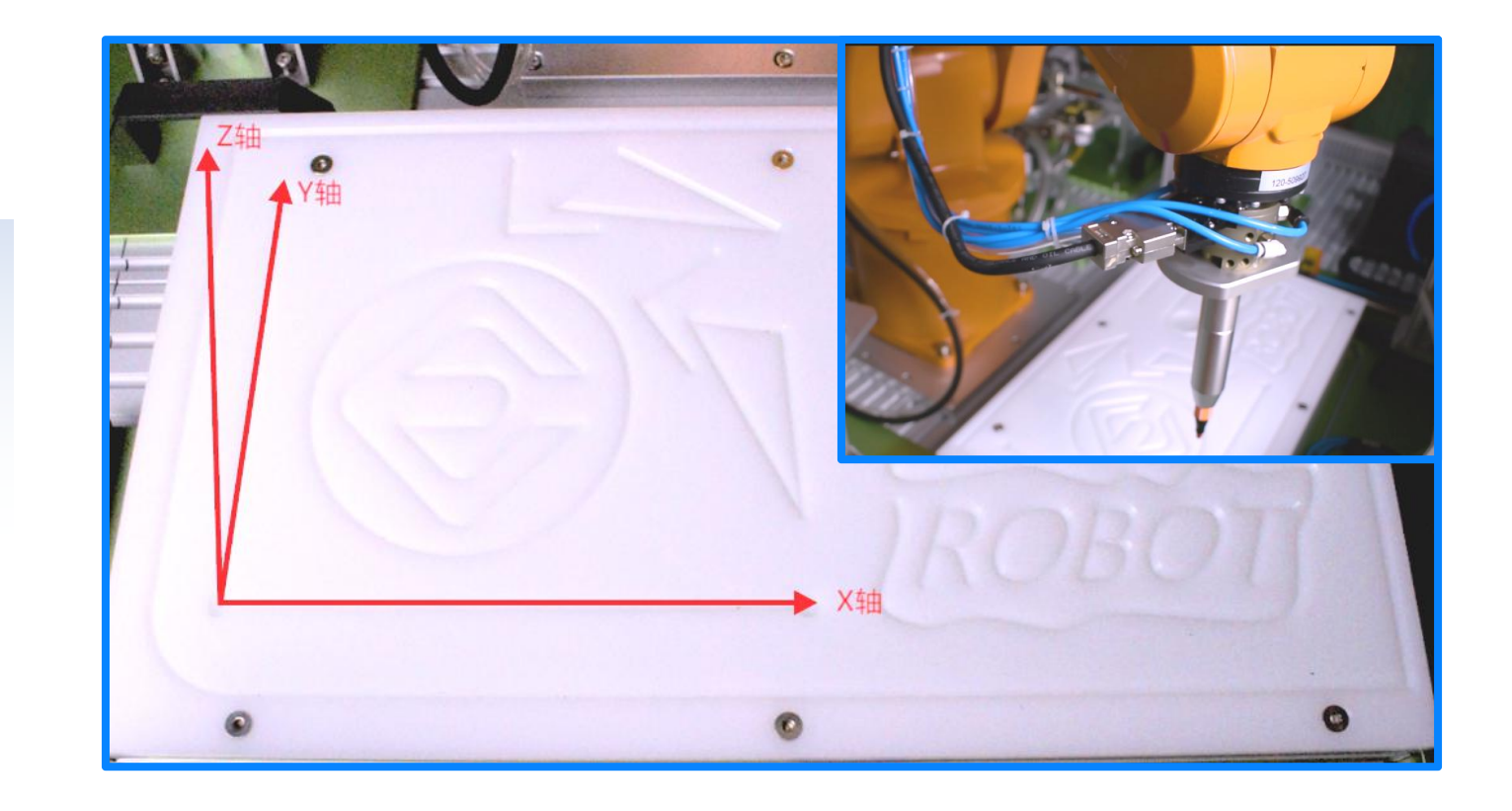

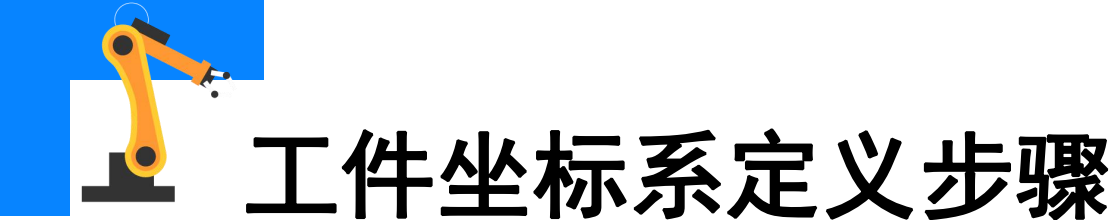

(1)在手动操作界面中,确认工 具坐标选择涂胶工具后,选择"工 件坐标"。

|                              | 手动<br>PC-201808318000 | 防护装置停止<br>己停止(速度 | 100%)   | X X    |
|------------------------------|-----------------------|------------------|---------|--------|
|                              |                       |                  | 位罟      |        |
| 机械单元:                        | ROB 1                 |                  | 1. (    | 1 00 ° |
| 绝对精度:                        | Off                   |                  | 2: 0    | 0.00 ° |
| 动作模式・                        | 轴 1 - 3               |                  | 3: (    | 0.00 ° |
|                              | 工件坐标                  |                  | 5: 30   | ).00 ° |
| 王你示.<br>工 <b>目</b> 从行.       | . 10                  |                  | 6: (    | ).00 ° |
| 工 共 生 称:<br>工 <b>仕 坐 标</b> : | toolU                 |                  | 位罟格式    |        |
| 有效载荷:                        | 10ad0                 |                  | 四川 打 大大 |        |
| 操纵杆锁定:                       | 无                     |                  |         |        |
| 增量:                          | 无                     |                  | 2 1     | 3      |
| 对准                           | 转到                    | 启动               |         |        |
| <u>全</u> 手动操纵                |                       |                  |         |        |

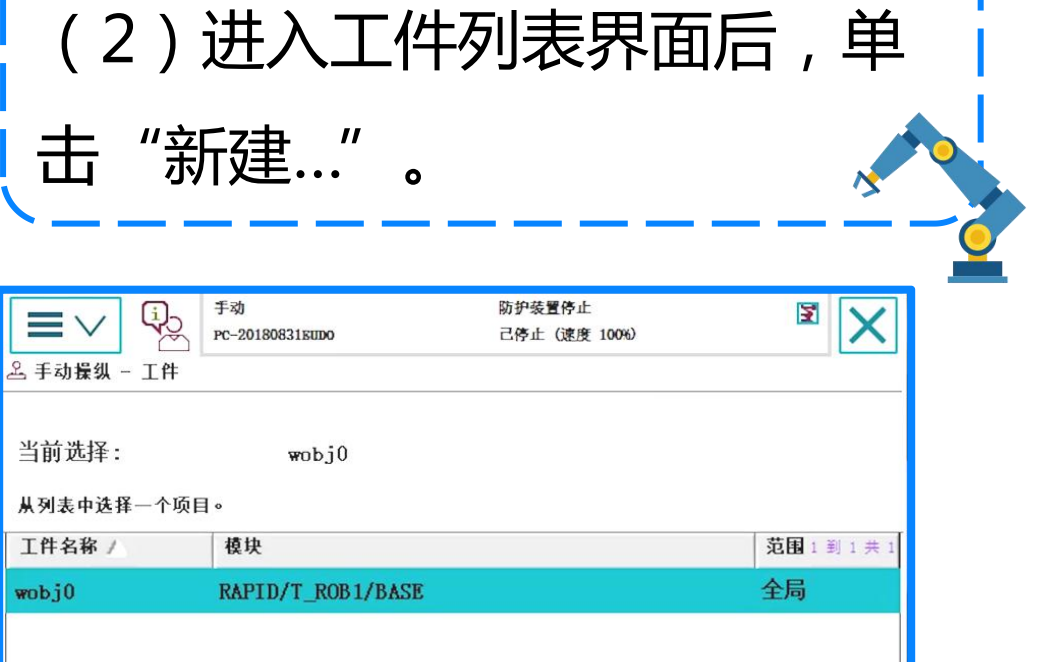

| Hue         |
|-------------|
| 戏们<br>ROB_1 |
|             |

5/11

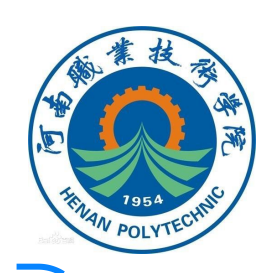

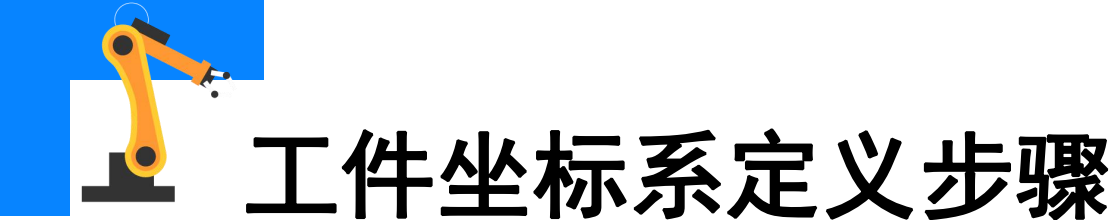

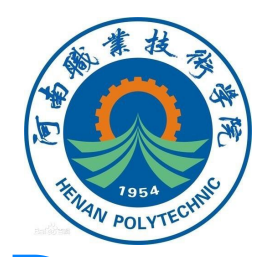

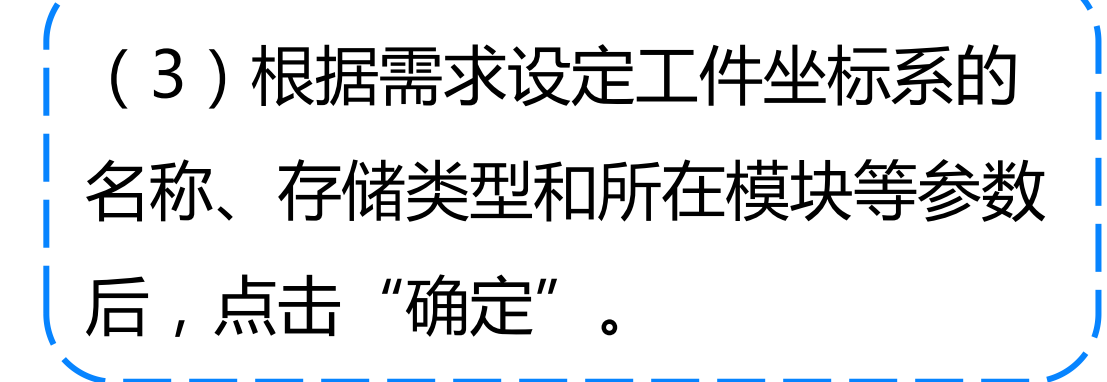

|                 | 手动<br>PC-2018083160D0 | 防护装置停止<br>己停止(速度 100%) | X           |
|-----------------|-----------------------|------------------------|-------------|
| 🕾 新数据声明         |                       |                        |             |
| 数据类型: wobjdata  |                       | 当前任务: T_ROB1           |             |
| 名称:             | wobj1                 |                        |             |
| 范围:             | 任务                    |                        | •           |
| 存储类型:           | 可变量                   |                        | •           |
| 任务:             | T_ROB1                |                        | •           |
| 模块:             | Module1               |                        | •           |
| 例行程序:           | 〈无〉                   |                        |             |
| 维数              | 〈无〉                   |                        |             |
| 初始值             |                       | 确                      | 定 <b>取消</b> |
| <u>足</u> , 手动操纵 |                       |                        |             |

| (4) | (4)选中新建的工件坐标系, |      |      |   |  |
|-----|----------------|------|------|---|--|
| 击点  | "编辑"           | , 选择 | "定义" | 0 |  |

|               | 手动<br>PC-2018083150000               | 防护装置停止<br>己停止(速度 100%) |            |
|---------------|--------------------------------------|------------------------|------------|
| 요 手动操纵 - 工f   | ‡                                    |                        |            |
| 当前选择:         | wobj1                                |                        |            |
| 从列表中选择一个      | 项目。                                  |                        |            |
| 工件名称 /        | 模块                                   |                        | 范围 1 到 2 共 |
| wobj0         | RAPID/T_ROB1/BASE                    |                        | 全局         |
| wobj1         | 更改值<br>更改声明<br>复制<br>删除<br><u>定义</u> | e1                     | 任务         |
| 新建            | 编辑                                   | 确定                     | 取消         |
| <u>息</u> 手动操纵 |                                      |                        |            |

| 工件坐标系定义步                                                                                                    | 骤      |                                                                                                    |                                                                  | THURN POLY |
|----------------------------------------------------------------------------------------------------|--------|----------------------------------------------------------------------------------------------------|------------------------------------------------------------------|------------|
| (5)根据需求设定工件坐<br>名称、存储类型和所在模切<br>后 , 点击"确定"。                                                                                                    |        | (6)用户方法进<br>活动工具即使用的<br>胶工具。                                                                                                    | 。择"3点"法的标定工具为消                                                   | ,          |
| 手动       防护装置停止         2 新数据声明       2 停止 (速度 100%)         激振类型: vobjdata       当前任务: T_ROB1         名称:       wobj1         范围:       任务         存储类型:       可变量         任务:       T_ROB1         模块:       Module1         例行程序:       〈无〉         维数       〈无〉 |        | 手歌         全程序数据 -> vobjdata -> 定义         工件坐标定义         工件坐标定义         工件坐标:       wobj1         为每个框架选择一种方法,修改位置后点击"碗         用户方法:       未更改         点       3 点 | 防护装置停止<br>己停止(速度 100%) 活动工具: tool0 定 <sup>*</sup> 。 目标方法: 末更改 状态 |            |
| 初始値 确定                                                                                                    | 取消<br> | 位置 1                                                                                                    | 修改位置 确定 <sup>1</sup>                                             | 製消<br>1∠   |

等等

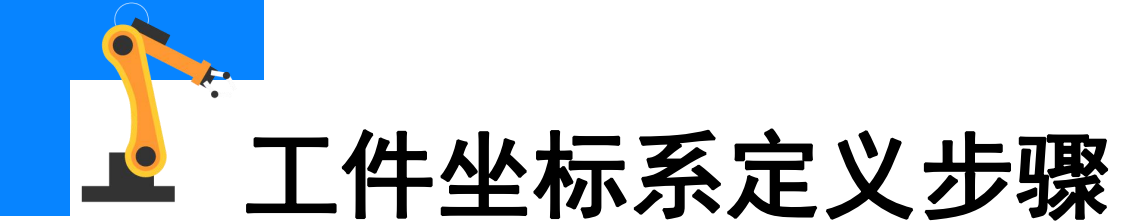

(7)手动模式下,操纵工业机 器人运动,使TCP点到达预定X 轴上任意一点;点击"修改位 置",将该点示教为"用户点 X1″

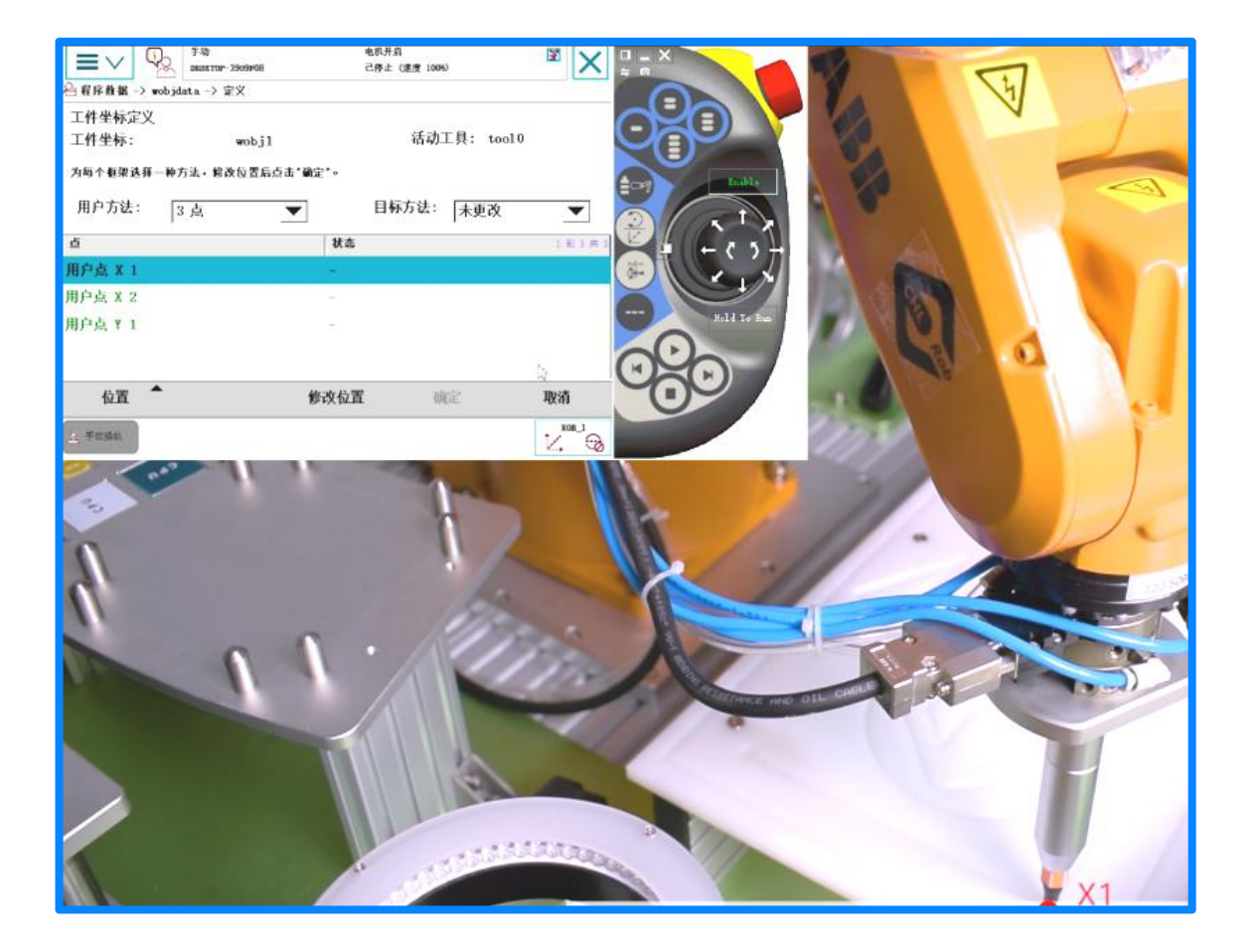

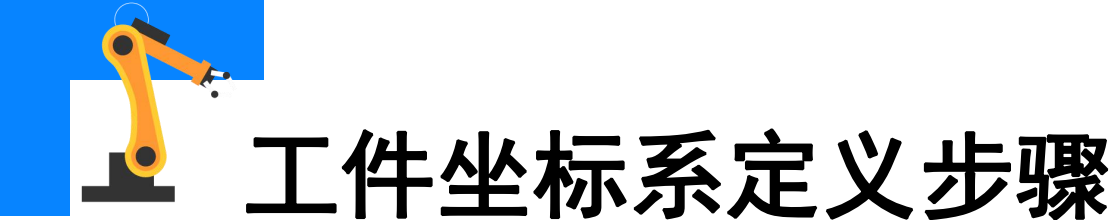

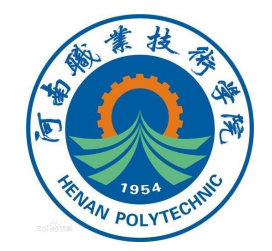

(8) 再操纵TCP到达X轴上其 它任意一点,点击"修改位 置",将该点示教为"用户点 X2"。X1点到X2点的方向为 预定X轴的正方向。X1和X2之 间的距离越大,定义就越精确。

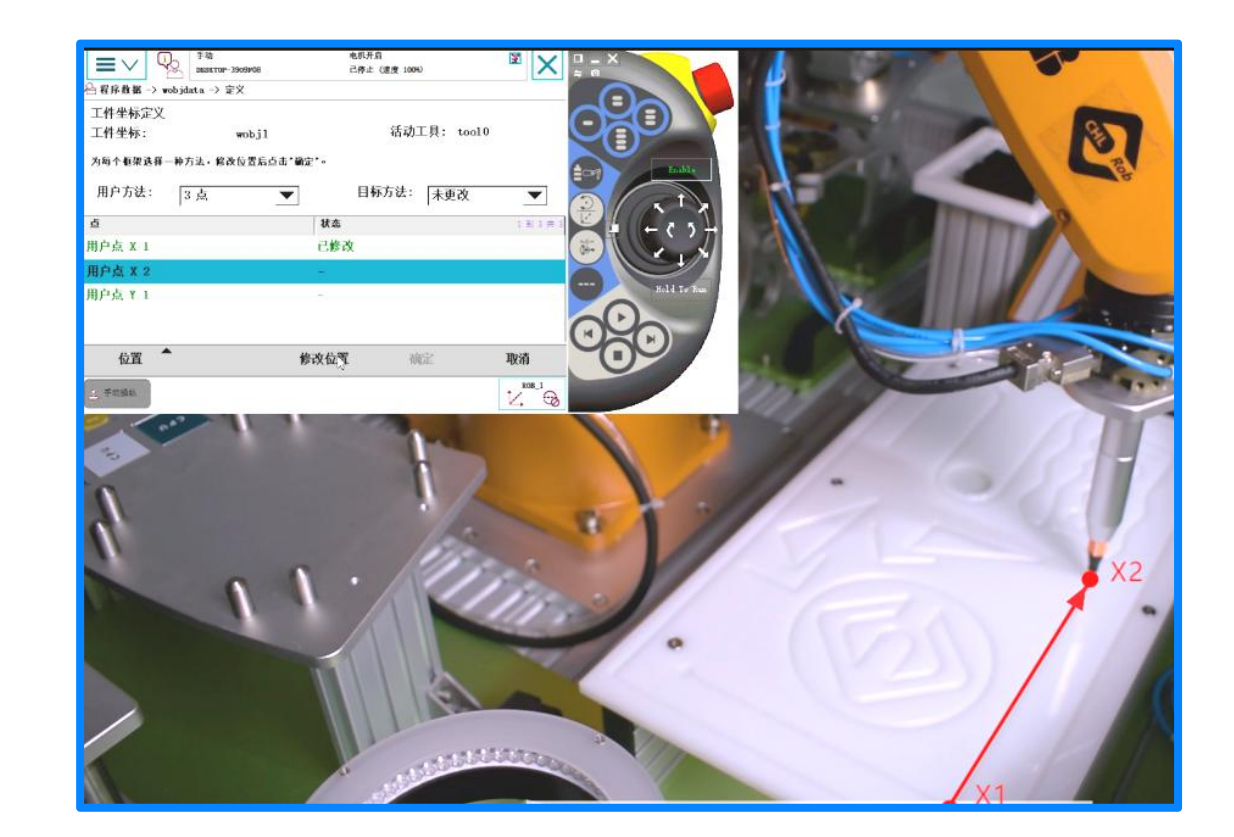

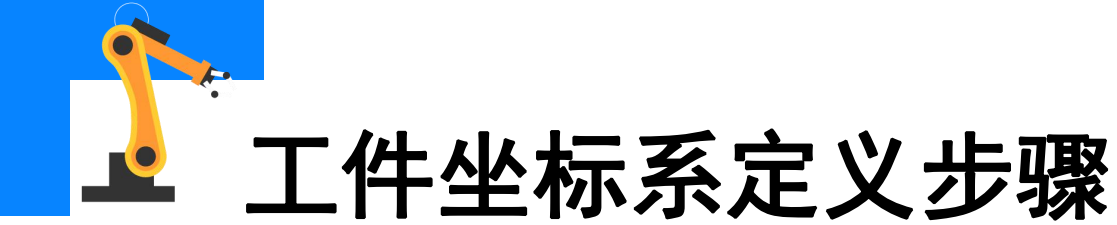

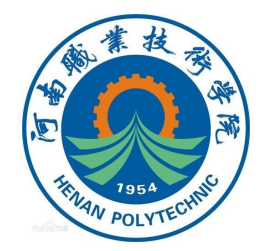

(9)最后操纵TCP达到预定Y 轴上任意一点,点击"修改位 置",将该点示教为"用户点 Y1"。Y1点在X1X2连线上的 投影点到Y1点的方向为预定Y 轴的正方向。

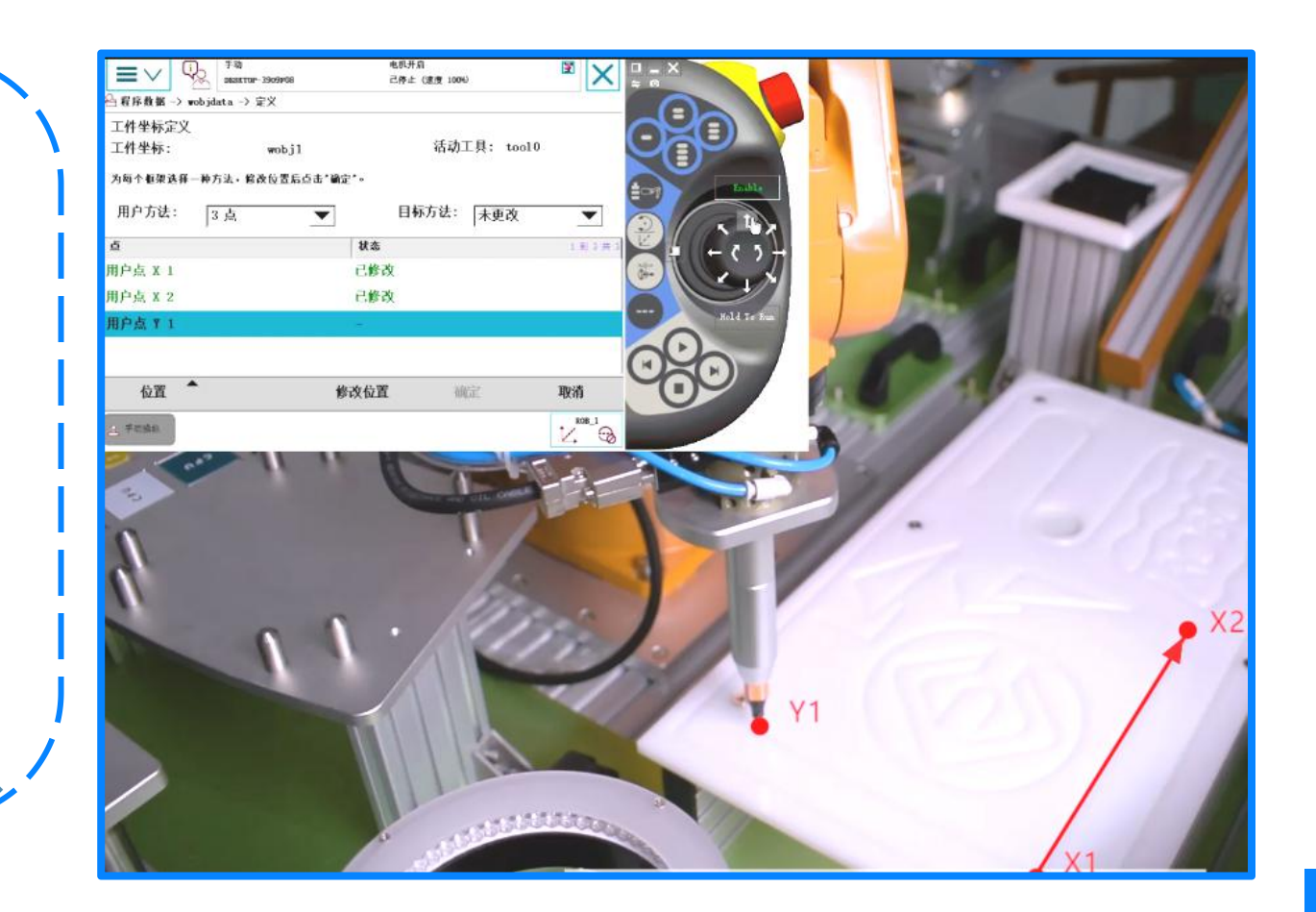

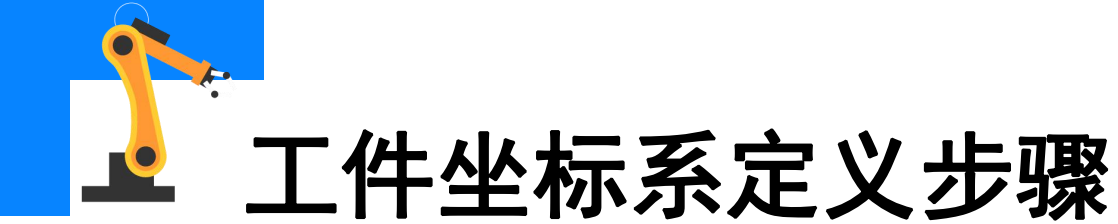

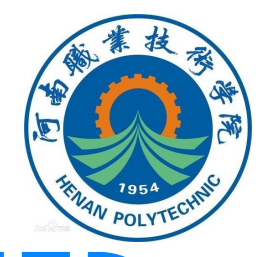

|                                               | いこ                        | 5~1`了贝7<br>日十一 "     | 正╫」<br>ᇨᅳ       | 二日)<br>,  |
|-----------------------------------------------|---------------------------|----------------------|-----------------|-----------|
| 业直的正,                                         | 又后,只                      | え古                   | 佣正              | 0         |
| ■ ✓                                           | 808318000<br>定义           | 电机开启<br>己待止(休息 1099) |                 | ×         |
| 工件坐标定义<br>工件坐标:<br>为每个框架选择一种方法,版<br>用户方法: 3 点 | wobj1<br>数位置后点击"确定"。<br>▼ | 活动工<br>日标方法:         | 具: tau10<br>未更改 | •         |
| 4.4                                           | 拔动                        | i .                  |                 | 1 11 1 11 |
| 点                                             | 已修                        | 政                    |                 |           |
| <b>点</b><br>用户点 X 1                           | time the                  |                      |                 |           |
| <b>点</b><br>用户点 X 1<br>用户点 X 2                | 已修                        | 政                    |                 |           |
| 点<br>用户点 X 1<br>用户点 X 2<br><b>用户点 Y 1</b>     | 己修                        | 1改<br>1政             |                 |           |

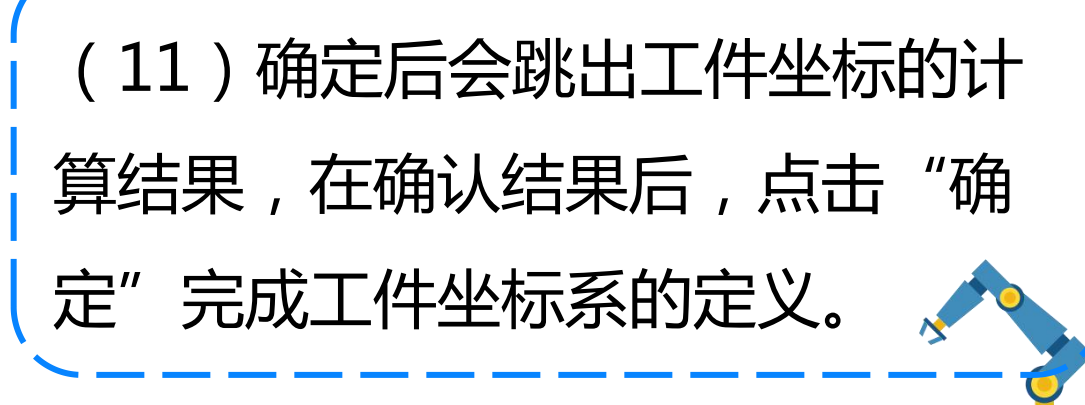

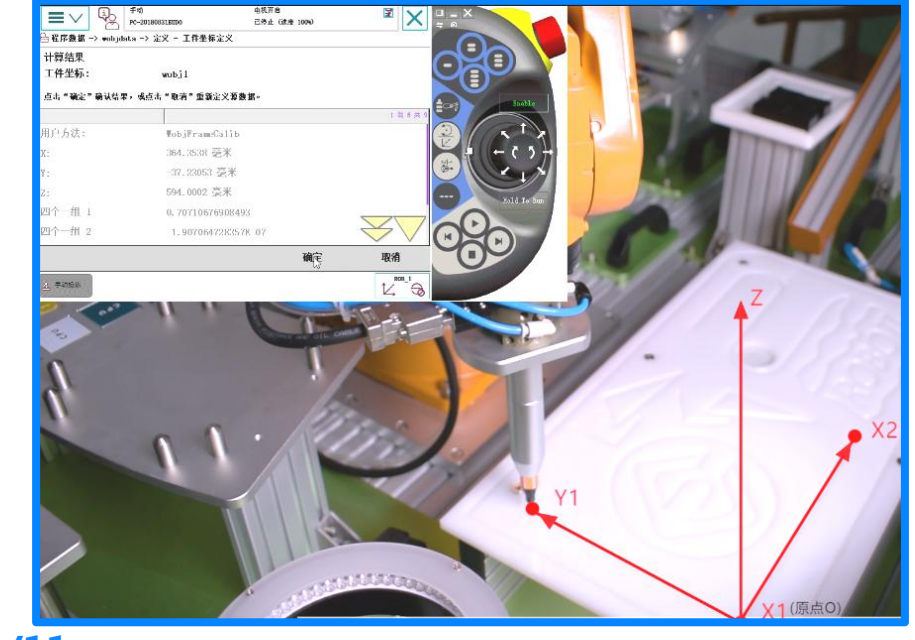

11/11

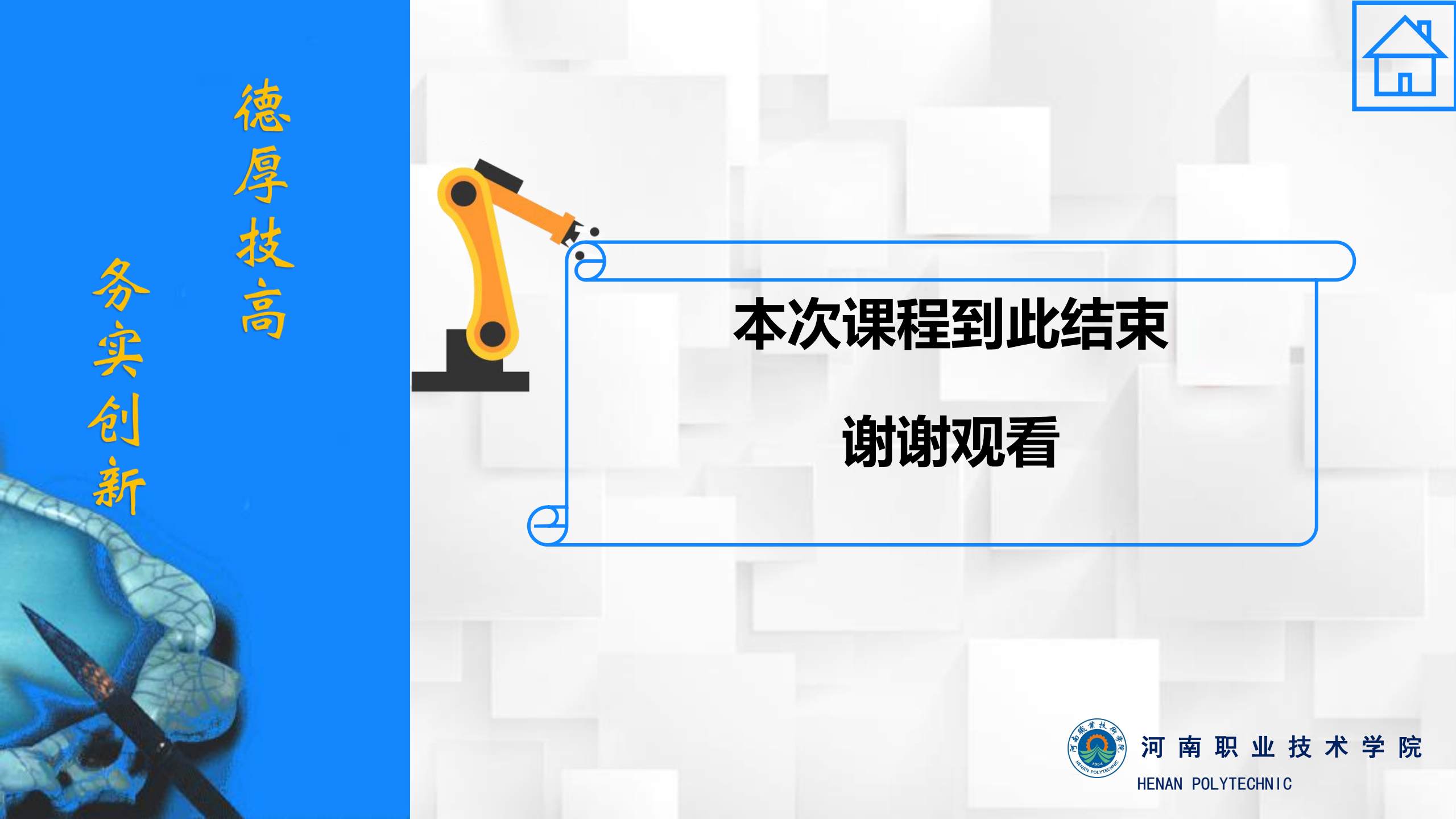